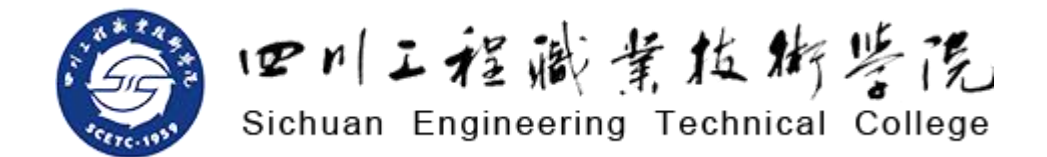

## 互联网+大赛报名操作步骤

——登录/注册账号,报名网址: <u>https://cy.ncss.cn</u>

本资料由经济管理系创新创业中心制作

#### 一、右上角为登录及注册入口。点击"登录",跳转登录 页面,点击"注册"进入注册页面

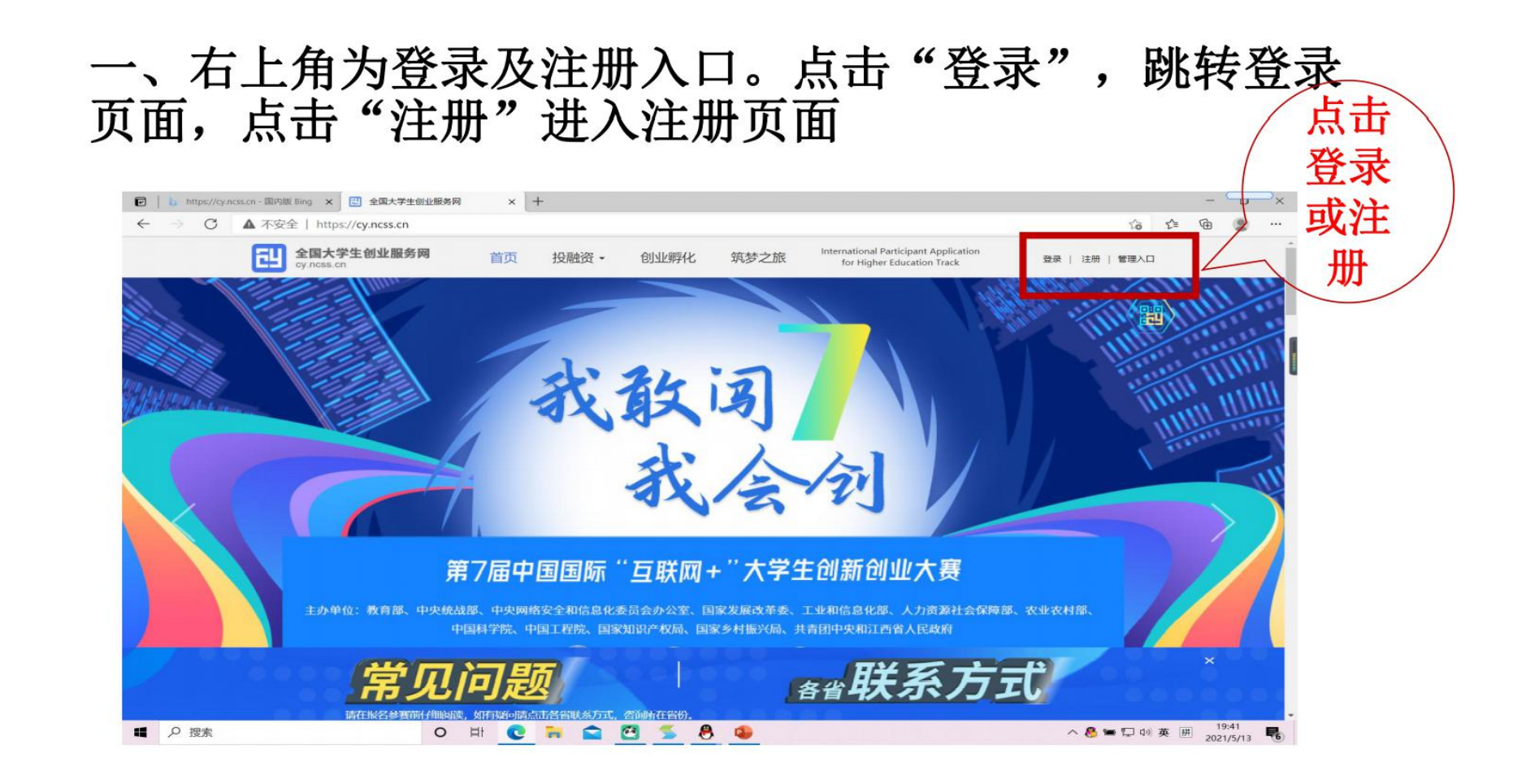

二、输入负责人的账号

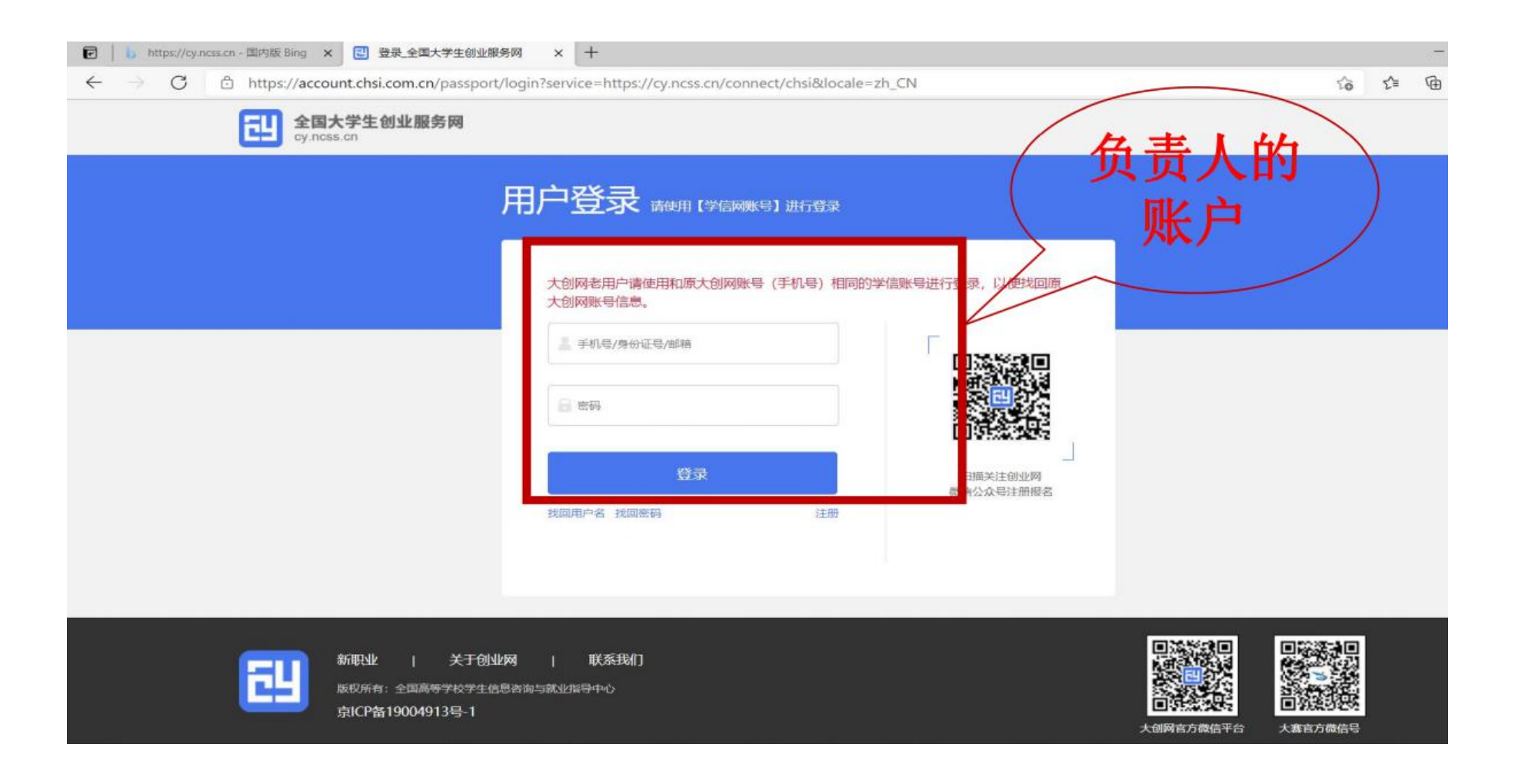

#### 三、完善个人信息

|              | 完善个人信息<br>成为创业者后才可创建项目,并开始报名参加大赛。     |    |
|--------------|---------------------------------------|----|
| <u></u>      | 3                                     |    |
| 注册账号         | 提交申请信息 甲磺成功                           |    |
| 基本信息         |                                       |    |
| *个人头像        | 成由上传<br>仅支持IPG、GIF、PNG格式、文件小于3M       | NE |
| •真实姓名        | 黄伟强                                   |    |
| 证件类型         | 居民身份证                                 |    |
| *证件号码        | 4*****************                    |    |
| 手机号码         | 188****0029                           |    |
| *电子邮箱        | 请输入电子邮箱                               |    |
| 学历认证         |                                       |    |
| JUSINAL      |                                       |    |
| *学历层次        | 遺造择您的学历层次                             |    |
| - 所在院校       | · · · · · · · · · · · · · · · · · · · |    |
|              | 若无法搜索到您所在院校,请及时联系我们                   |    |
| *入学时间        | 15.221×                               |    |
| - 毕业时间       | 清选择                                   |    |
| *专业名称        | 讀諭入专业名称、最多30字                         |    |
|              | 同时享受教育部官方就业服务平台新职业网招应聘服务              |    |
| $\checkmark$ | 我已阅读并接受全国大学生创业服务网协议                   |    |
|              | 提交申请                                  |    |

# 四、个人信息填写成功后,可点击"创建项目",进行项目的创建、报名参赛等操作

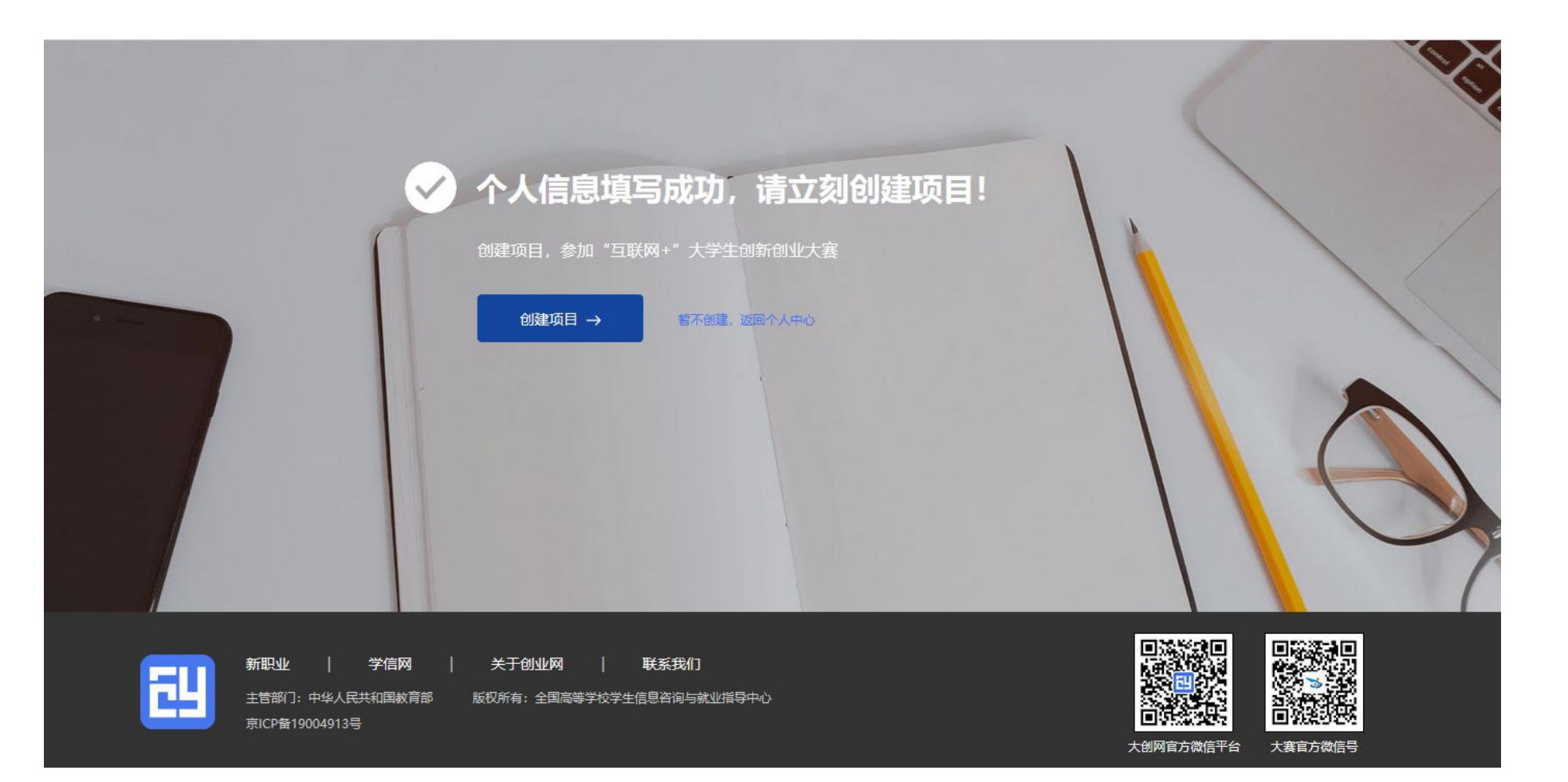

#### 五、我创建的项目

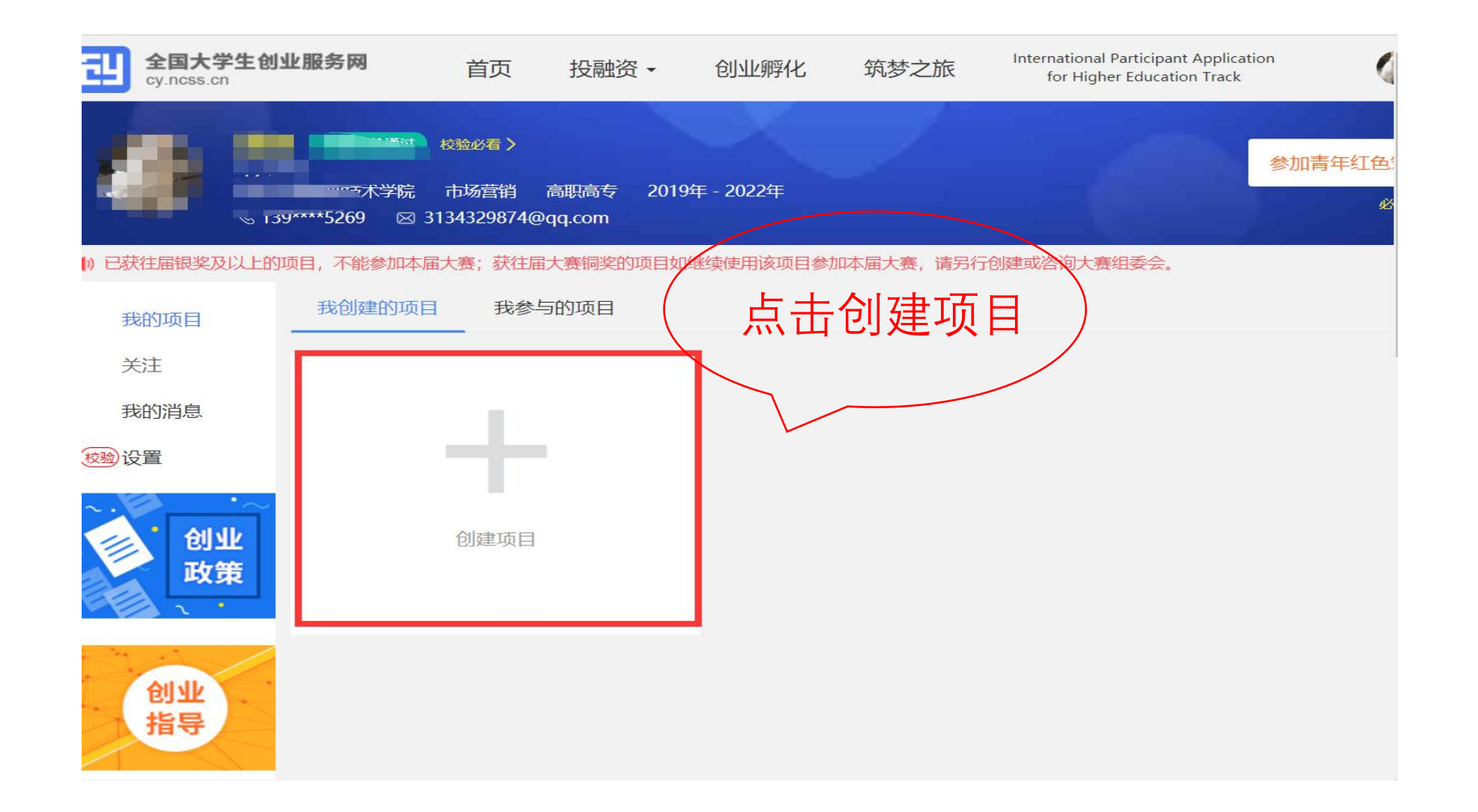

#### 六、完善项目信息(logo过大的自行裁剪)(根据图片要求 全部选择否)

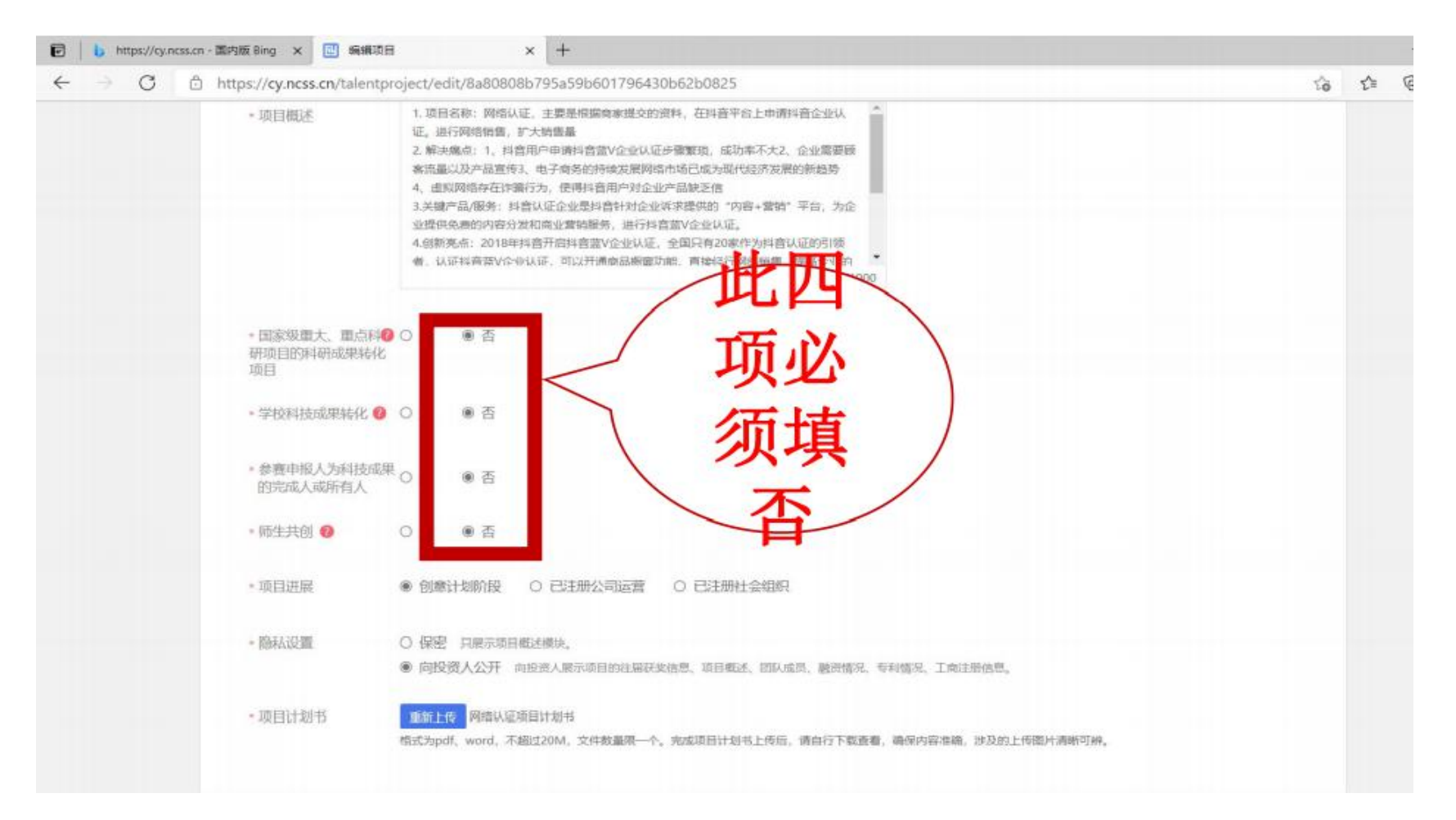

#### 七、上传文件(上传文件过大的自行裁剪)

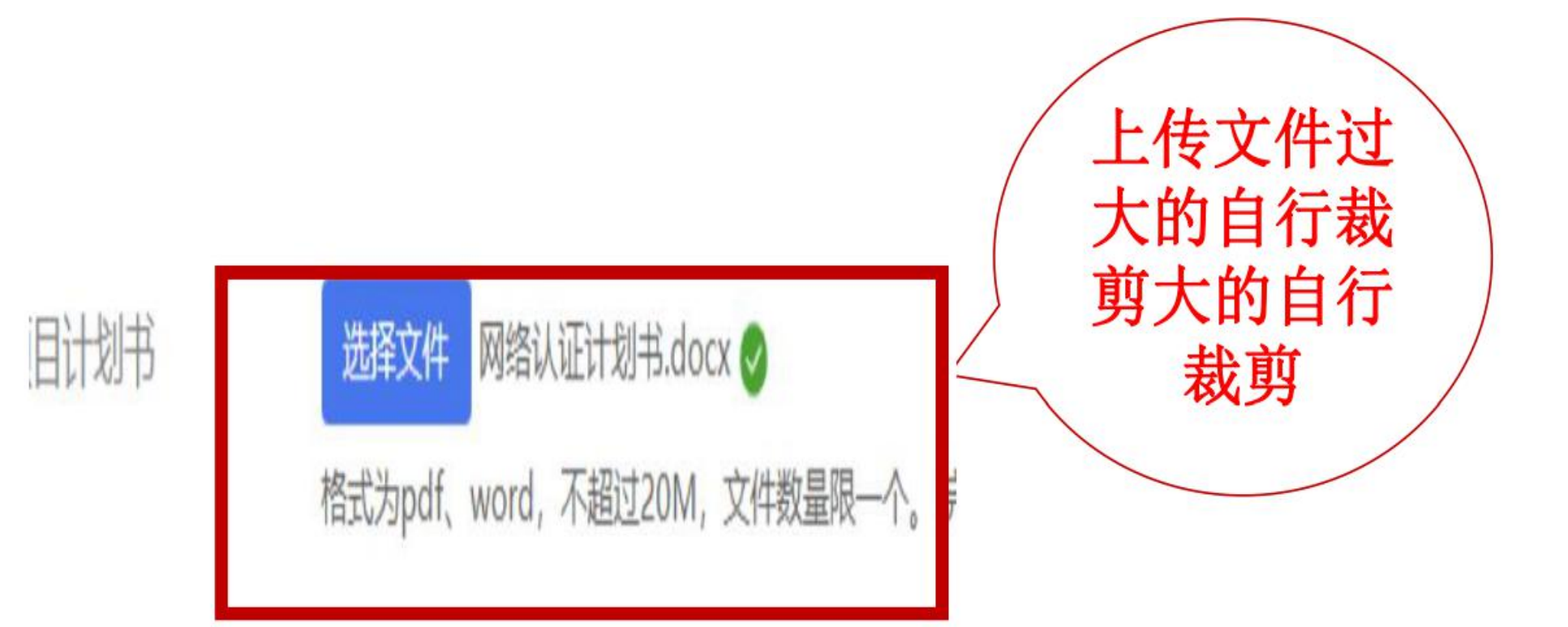

#### 八、填写项目其他信息

•成功邀请的团队成员至少为3人,原则上不多于15人

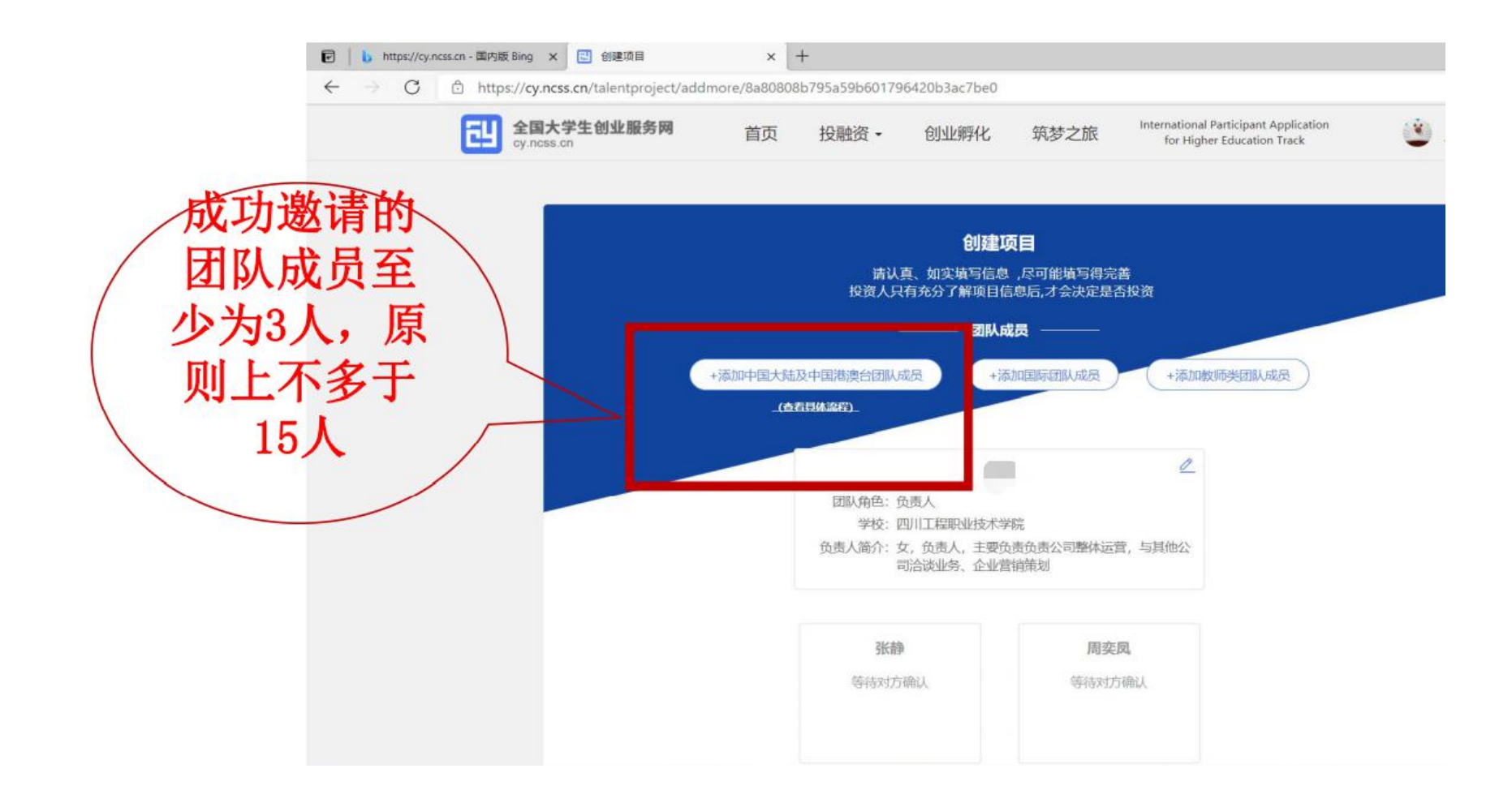

### 九、邀请中国大陆及中国港澳台地区团队成员具体流程(团队成员必须注册才能收到信息)

- 第一步:完成注册及学籍校验操作。中国大陆及中国港澳台地区的团队成员需首先在全国大学生创业服务网(https://cy.ncss.cn)上进行注册(其账号与学信账号通用),并验证个人学籍信息。
- 第二步:邀请团队成员。团队负责人登录全国大学生创业服务网,在添加团队成员版块搜索团队成员"姓名+手机号"进行添加(被邀请的团队成员须为注册用户且完成以下步骤:登录大创网-选择创业者身份-完善个人信息-通过学籍校验。)
- •注意:务必请团队负责人搜索并添加团队成员。
- 第三步:团队成员完成"确认邀请"操作。团队负责人邀请团队成员 后,需要相应的团队成员关注"全国大学生创业服务网"微信公众号, 点击菜单栏进入"我的消息"页完成确认操作,方可邀请成功。流程 如下:
- •1. 关注公众号:关注"全国大学生创业服务网"微信公众号。

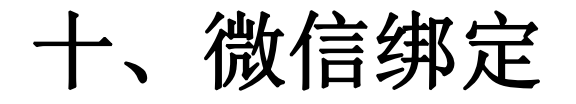

### ·进入微信公众号后,输入关键词"微信登录",公众号将自动回复登录入口,完成学信网账号与微信账号绑定流程并保持登录状态。

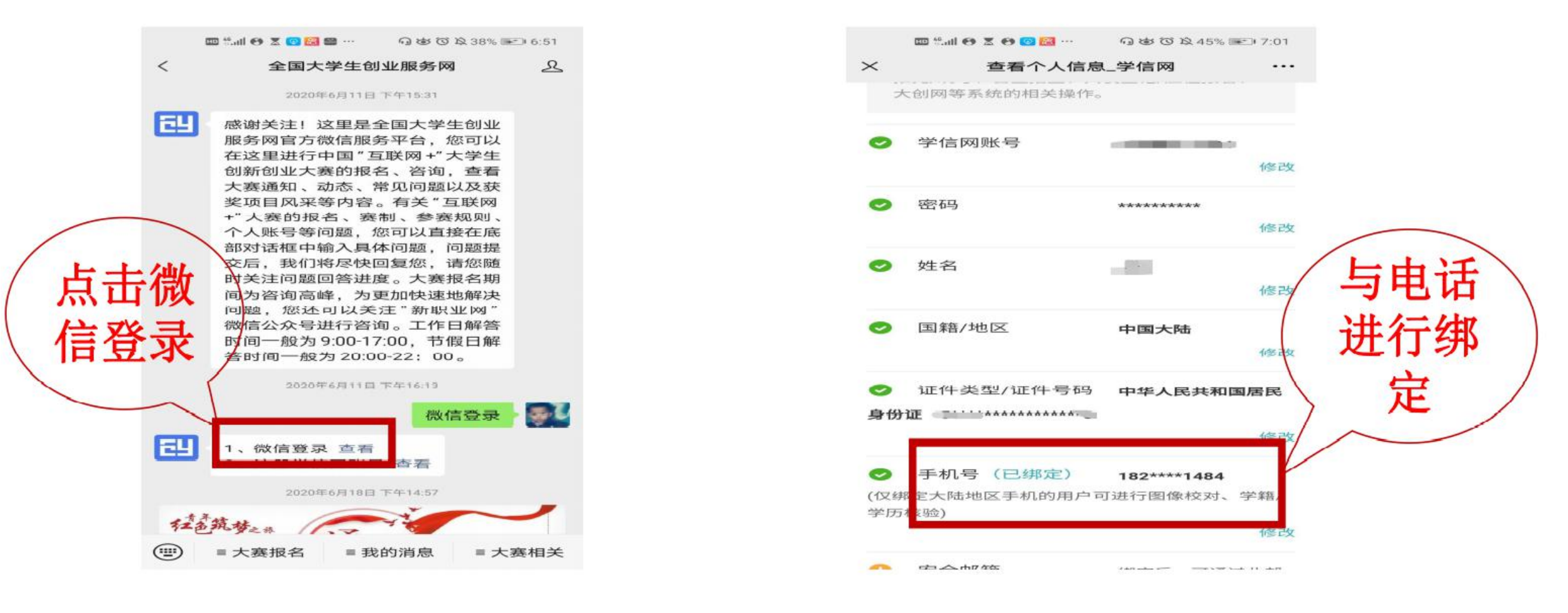

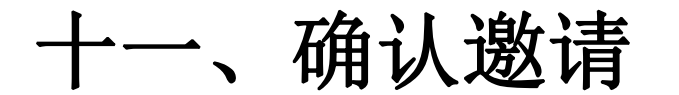

# 完成"确认邀请":退出上述"微信绑定"页面,重新进入"全国大学生创业服务网"公众号,点击菜单栏进入"我的消息"页完成确认邀请操作(可查看团队成员邀请回复(接受/拒绝))。具体流程如下

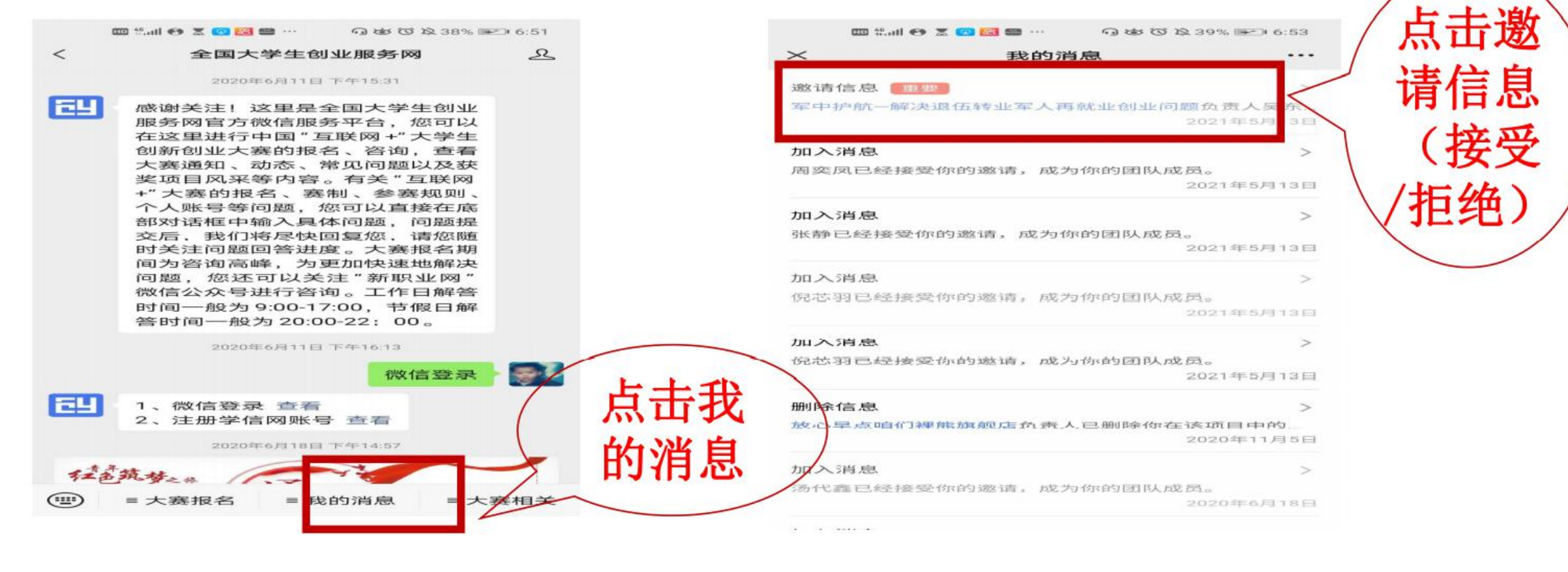

十二、选择参赛赛道

完成项目的创建后即可报名参赛,需选择参赛赛道、参赛组别及参赛类别,如下图,选择完成后点击"确认参赛"即可进入参赛的审核环节(项目报名完成后,由团队负责人所在院校进行审核)。

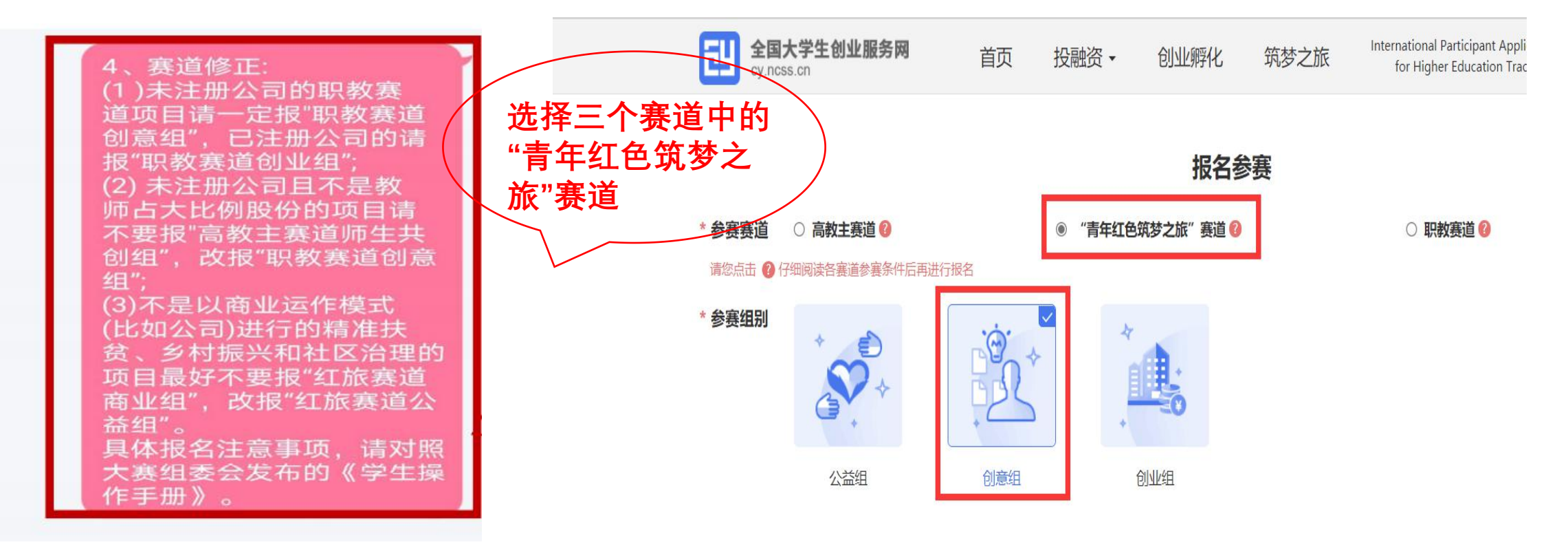

#### 注意:项目选择红旅游赛道必须要在个人中心主页点击"参加青年红色筑 梦之旅活动"(如下图所示)

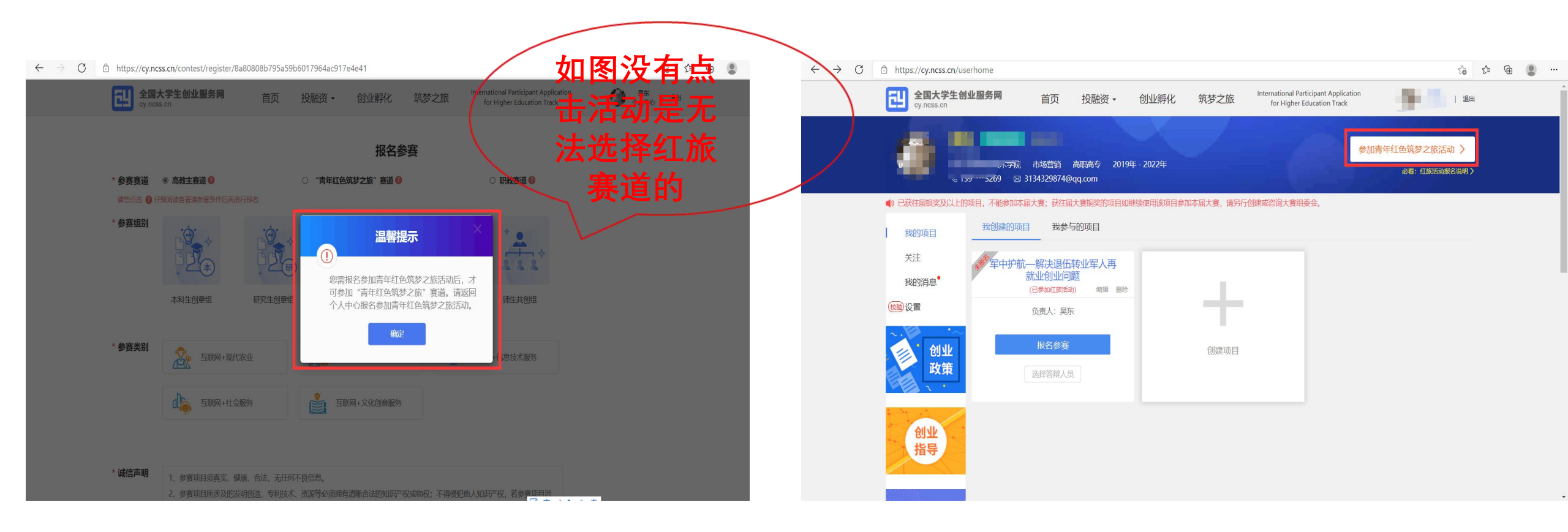

#### 十三、点击确定参赛

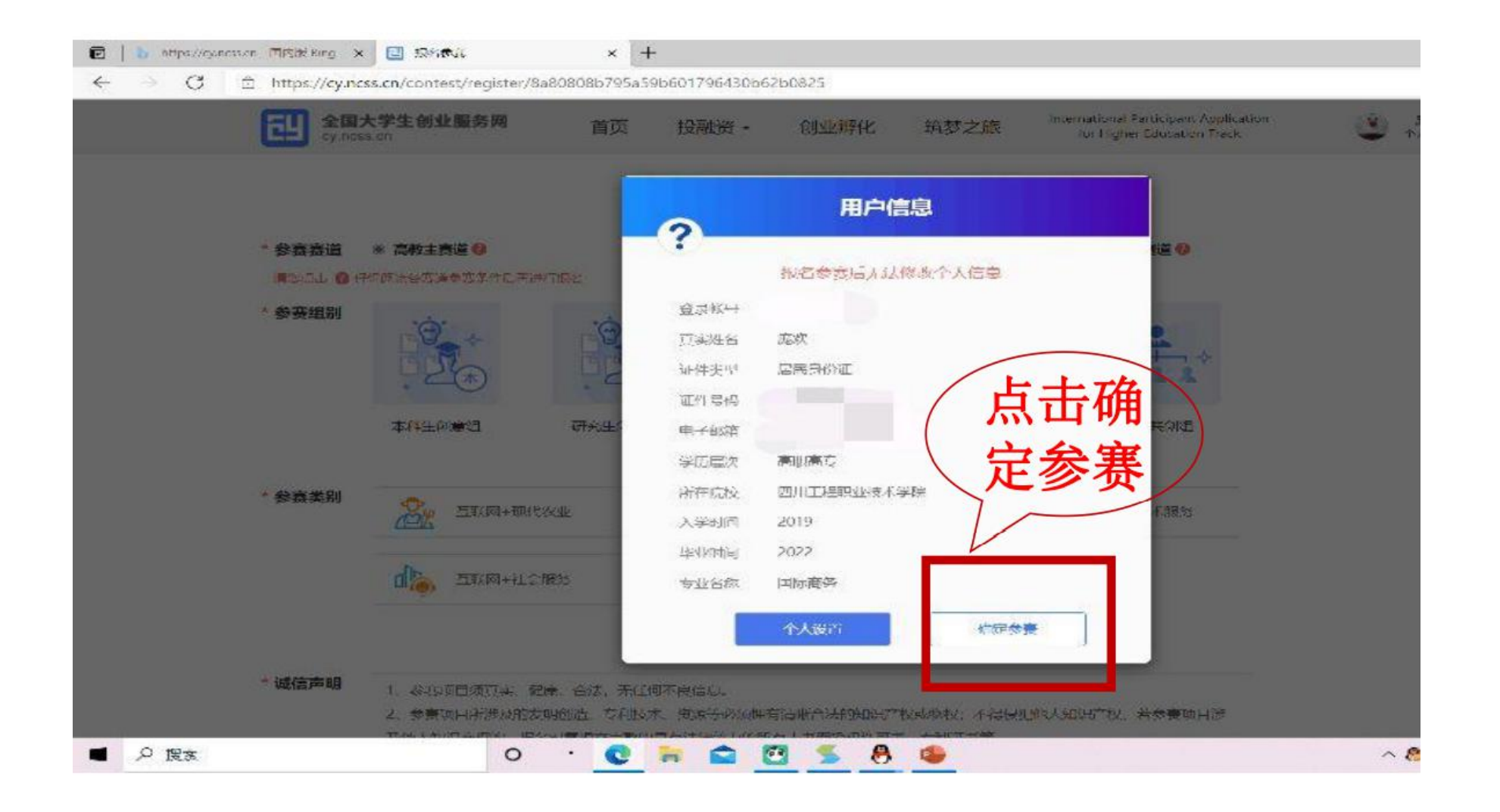

#### 十四、报名成功

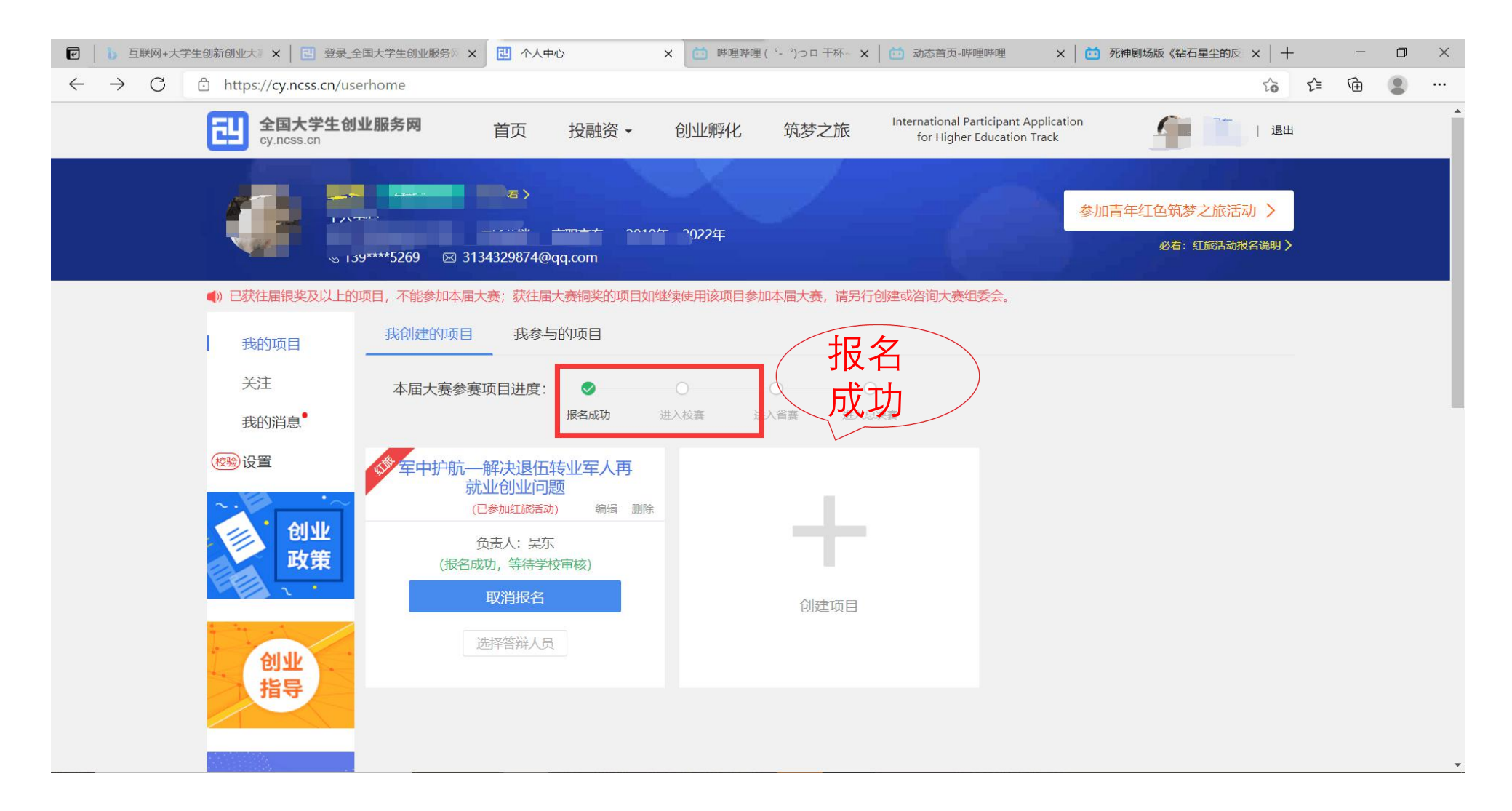